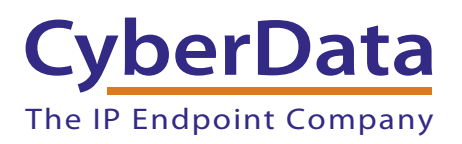

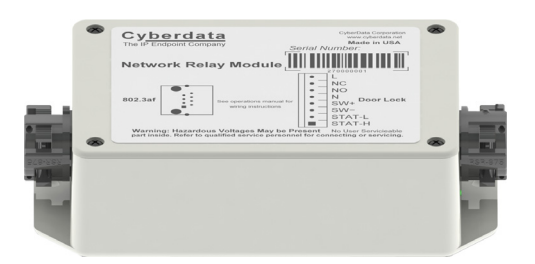

# Networked Door Strike Intermediate Relay Operation Guide

Part #011270 Document Part #931038C

CyberData Corporation 3 Justin Court Monterey, CA 93940 (831) 373-2601

#### COPYRIGHT NOTICE: © 2016, CyberData Corporation, ALL RIGHTS RESERVED.

This manual and related materials are the copyrighted property of CyberData Corporation. No part of this manual or related materials may be reproduced or transmitted, in any form or by any means (except for internal use by licensed customers), without prior express written permission of CyberData Corporation. This manual, and the products, software, firmware, and/or hardware described in this manual are the property of CyberData Corporation, provided under the terms of an agreement between CyberData Corporation and recipient of this manual, and their use is subject to that agreement and its terms.

DISCLAIMER: Except as expressly and specifically stated in a written agreement executed by CyberData Corporation, CyberData Corporation makes no representation or warranty, express or implied, including any warranty or merchantability or fitness for any purpose, with respect to this manual or the products, software, firmware, and/or hardware described herein, and CyberData Corporation assumes no liability for damages or claims resulting from any use of this manual or such products, software, firmware, and/or hardware. CyberData Corporation reserves the right to make changes, without notice, to this manual and to any such product, software, firmware, and/or hardware.

OPEN SOURCE STATEMENT: Certain software components included in CyberData products are subject to the GNU General Public License (GPL) and Lesser GNU General Public License (LGPL) "open source" or "free software" licenses. Some of this Open Source Software may be owned by third parties. Open Source Software is not subject to the terms and conditions of the CyberData COPYRIGHT NOTICE or software licenses. Your right to copy, modify, and distribute any Open Source Software is determined by the terms of the GPL, LGPL, or third party, according to who licenses that software.

Software or firmware developed by CyberData that is unrelated to Open Source Software is copyrighted by CyberData, subject to the terms of CyberData licenses, and may not be copied, modified, reverse-engineered, or otherwise altered without explicit written permission from CyberData Corporation.

TRADEMARK NOTICE: CyberData Corporation and the CyberData Corporation logos are trademarks of CyberData Corporation. Other product names, trademarks, and service marks may be the trademarks or registered trademarks of their respective owners.

| CyberData               | Technical Support                                                                                                    |
|-------------------------|----------------------------------------------------------------------------------------------------|
| The IP Endpoint Company | The fastest way to get technical support for your VoIP product is to submit a VoIP Technical Support form at the following website:<br>http://support.cyberdata.net/ |
|                         | Phone: (831) 373-2601, Ext. 333<br>Email: support@cyberdata.net<br>Fax: (831) 373-4193<br>Company and product information is at <b>www.cyberdata.net</b> .           |

## **Revision Information**

Revision 931038C was released on March 14, 2016, and has the following changes:

- Updates Figure 3-4, "Configuration Dialog"
- Updates Table 3-2, "Configuration Dialog Items"
- Updates Figure 3-7, "Test Monitor Dialog"
- Updates Table 3-3, "Test Monitor Dialog Items"

# Browsers Supported

The following browsers have been tested against firmware version 11.0.6:

- Internet Explorer (version: 10)
- Firefox (also called Mozilla Firefox) (version: 23.0.1 and 25.0)
- Chrome (version: 29.0.1547.66 m)
- Safari (version: 5.1.7)

### Pictorial Alert Icons

| GENERAL ALERT | <b>General Alert</b><br>This pictoral alert indicates a potentially hazardous situation. This alert will be<br>followed by a hazard level heading and more specific information about the hazard. |
|---------------|----------------------------------------------------------------------------------------------------|
|               | <b>Ground</b><br>This pictoral alert indicates the Earth grounding connection point.                                                                                                    |

### Hazard Levels

**Danger**: Indicates an imminently hazardous situation which, if not avoided, will result in death or serious injury. This is limited to the most extreme situations.

**Warning**: Indicates a potentially hazardous situation which, if not avoided, could result in death or serious injury.

**Caution**: Indicates a potentially hazardous situation which, if not avoided, could result in minor or moderate injury. It may also alert users against unsafe practices.

Notice: Indicates a statement of company policy (that is, a safety policy or protection of property).

The safety guidelines for the equipment in this manual do not purport to address all the safety issues of the equipment. It is the responsibility of the user to establish appropriate safety, ergonomic, and health practices and determine the applicability of regulatory limitations prior to use. Potential safety hazards are identified in this manual through the use of words Danger, Warning, and Caution, the specific hazard type, and pictorial alert icons.

## Important Safety Instructions

- 1. Read these instructions.
- 2. Keep these instructions.
- 3. Heed all warnings.
- 4. Follow all instructions.
- 5. Do not use this apparatus near water.
- 6. Clean only with dry cloth.
- 7. Do not block any ventilation openings. Install in accordance with the manufacturer's instructions.
- 8. Do not install near any heat sources such as radiators, heat registers, stoves, or other apparatus (including amplifiers) that produce heat.
- 9. Do not defeat the safety purpose of the polarized or grounding-type plug. A polarized plug has two blades with one wider than the other. A grounding type plug has two blades and a third grounding prong. The wide blade or the third prong are provided for your safety. If the provided plug does not fit into your outlet, consult an electrician for replacement of the obsolete outlet.
- 10. Protect the power cord from being walked on or pinched particularly at plugs, convenience receptacles, and the point where they exit from the apparatus.
- 11. Only use attachments/accessories specified by the manufacturer.
- 12. Refer all servicing to qualified service personnel. Servicing is required when the apparatus has been damaged in any way, such as power-supply cord or plug is damaged, liquid has been spilled or objects have fallen into the apparatus, the apparatus has been exposed to rain or moisture, does not operate normally, or has been dropped.
- 13. Prior to installation, consult local building and electrical code requirements.

#### 14. WARNING: The device enclosure is not rated for any AC voltages!

| GENERAL ALERT | Warning <i>Electrical Hazard:</i> This product should be installed by a licensed electrician according to all local electrical and building codes.                |
|---------------|----------------------------------------------------------------------------------------------------|
| GENERAL ALERT | Warning <i>Electrical Hazard:</i> To prevent injury, this apparatus must be securely attached to the floor/wall in accordance with the installation instructions. |
| GENERAL ALERT | Warning<br>The PoE connector is intended for intra-building connections only and does not<br>route to the outside plant.                                          |

| Chapter 1 Product Overview and Setup                           | 1  |
|----------------------------------------------------------------|----|
| 1.1 Introduction                                               | 1  |
| 1.2 Parts List                                                 | 1  |
| 1.3 Specifications                                             | 1  |
| 1.4 Dimensions                                                 | 2  |
| 1.5 Assembly                                                   | 2  |
| 1.6 Wiring the Networked Door Strike Intermediate Relay Module | 3  |
| 1.7 Connection Overview                                        | 4  |
|                                                                |    |
| Chapter 2 Networked Door Strike Configuration                  | 5  |
| 2.1 Configure the Door Strike Relay                            | 5  |
| 2.1.1 Configure the Device (on the DSR page)                   | 9  |
| Charater 2 Networked Deer Childs Configuration Utility         | 10 |
| Chapter 3 Networked Door Strike Configuration Utility          | 13 |
| 3.1 Introduction                                               | 13 |
| 3.2 Installation                                               | 13 |
| 3.3 Main Dialog                                                | 14 |
| 3.4 Discovery Dialog                                           | 15 |
| 3.4.1 Configuration Dialog                                     | 16 |
| 3.4.2 Configuration Updated Dialog                             | 17 |
| 3.5 Test Monitor Dialog                                        | 18 |
| 3.5.1 Selected Device Encryption Key                           | 18 |
| 3.5.2 Test Monitor Dialog                                      | 19 |
| Appendix A Troublesbooting/Technical Support                   | 22 |
| A 1 Fraguently Asked Questions (EAQ)                           | 22 |
| A. I FIEquentity Asked Questions (FAQ)                         |    |
|                                                                |    |

| A.3 Contact Information          | 23 |
|----------------------------------|----|
| A.4 Warranty and RMA Information | 23 |
|                                  |    |

### Index

24

# 1 Product Overview and Setup

## 1.1 Introduction

The Door Strike Relay (DSR) is a network device designed to control an electronic door strike. The DSR is meant to be used as a replacement for (or an addition to) the on-board relay. In addition to being a drop-in 12 Amp relay, the DSR can monitor and record when the door is open or closed. The DSR can be configured to respond to DTMF code and call events.

The Networked Door Strike Intermediate Relay can be accessed in the following ways:

- Through the web interface of a CyberData device, as described in Chapter 2, "Networked Door Strike Configuration"
- Through the Windows utility that is outlined in Chapter 3, "Networked Door Strike Configuration Utility", and which is available for download by clicking on the FAQs tab at the following webpage:

#### http://www.cyberdata.net/voip/011270/

 Directly, with the commands described in document 930906, "Networked Door Strike Relay Module-Message Format Specification," which is available for download by clicking on the Downloads tab at the following webpage:

http://www.cyberdata.net/voip/011270/

## 1.2 Parts List

- (1) Networked Door Strike Intermediate Relay
- (1) Accessory Kit
- (2) Cable Clamps

## 1.3 Specifications

| Specifications               |                                   |
|------------------------------|-----------------------------------|
| Power Input                  | 9 to 250 VAC or 5 to 60 VDC       |
| Operating temperature        | -10° C to 50° C (14° F to 122° F) |
| Relay Voltage/Current        | 12 A @ 250 VAC / 12 A @ 24 VDC    |
| Maximum distance from Device | 50 feet                           |

## 1.4 Dimensions

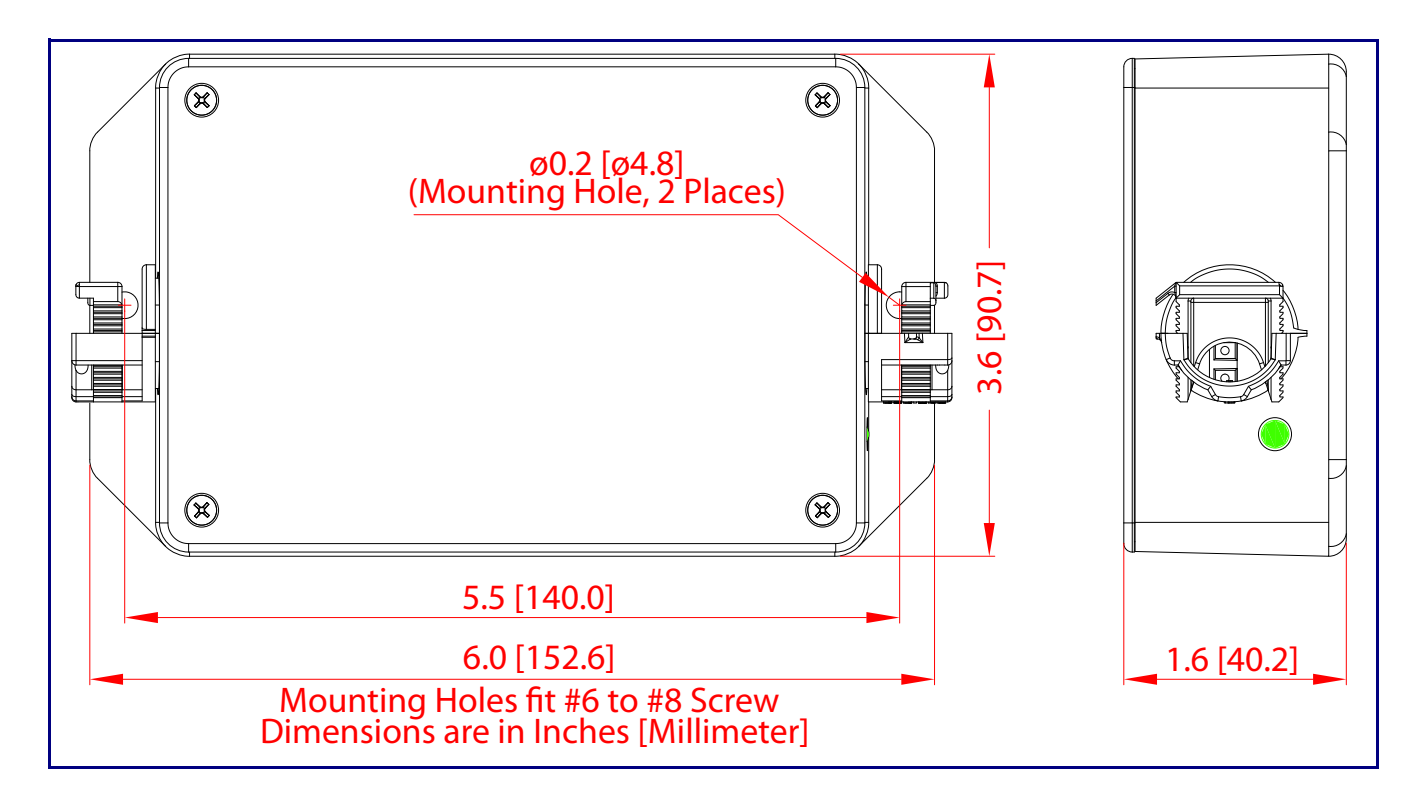

## 1.5 Assembly

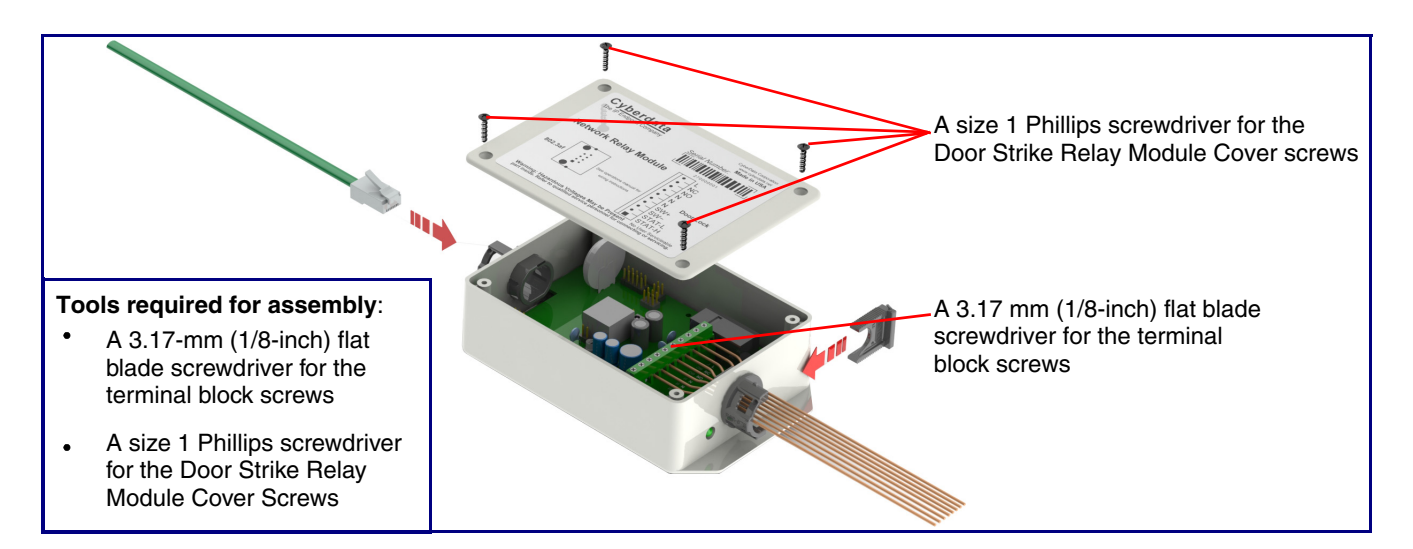

# 1.6 Wiring the Networked Door Strike Intermediate Relay Module

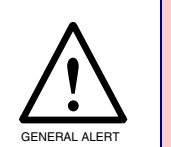

Warning

*Electrical Hazard:* Hazardous voltages may be present. No user serviceable part inside. Refer to qualified service personnel for connecting or servicing.

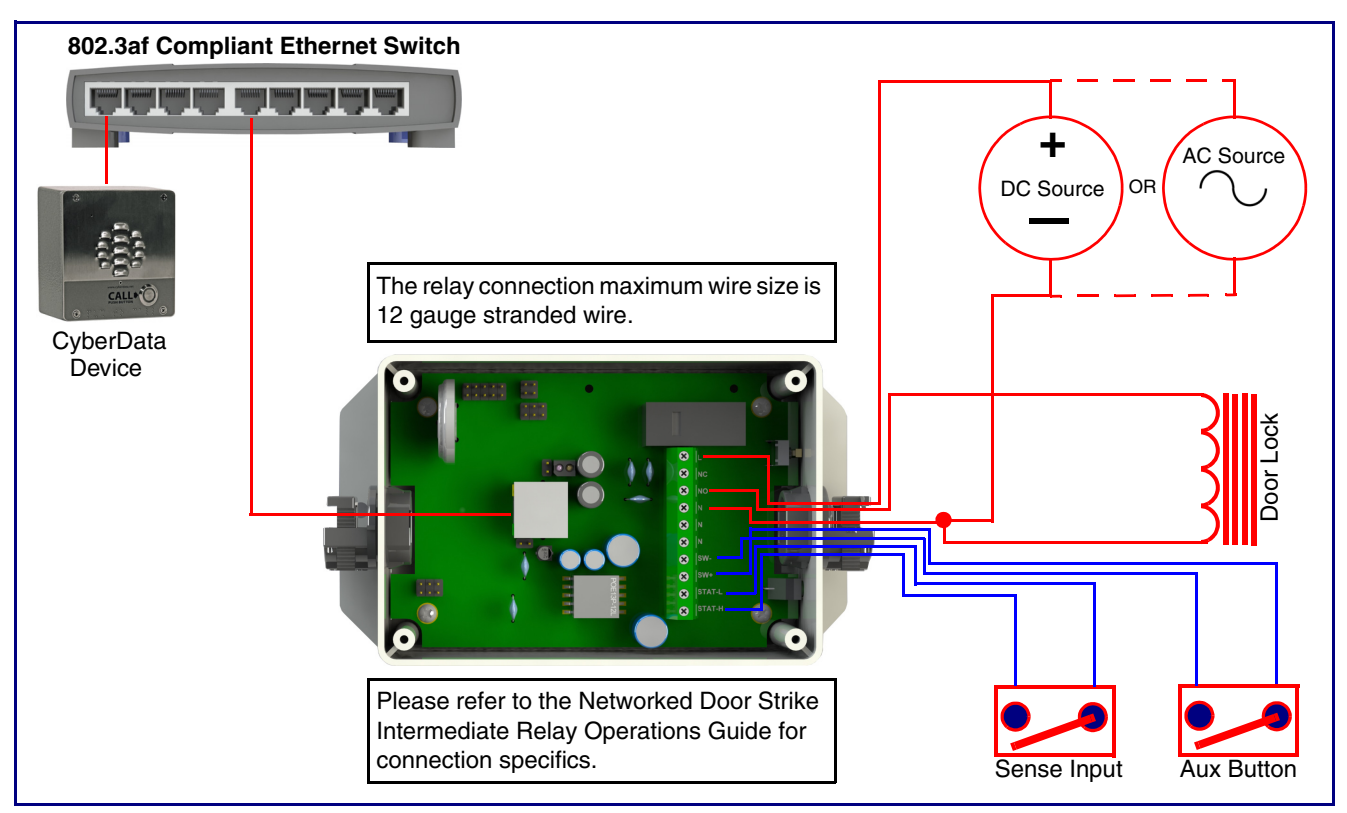

Figure 1-1. Wiring the Networked Door Strike Intermediate Relay Module

# 1.7 Connection Overview

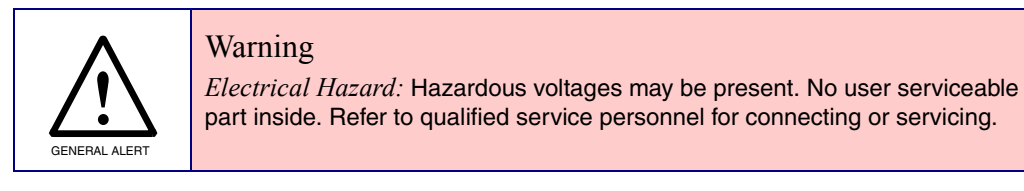

Figure 1-2. Connection Overview

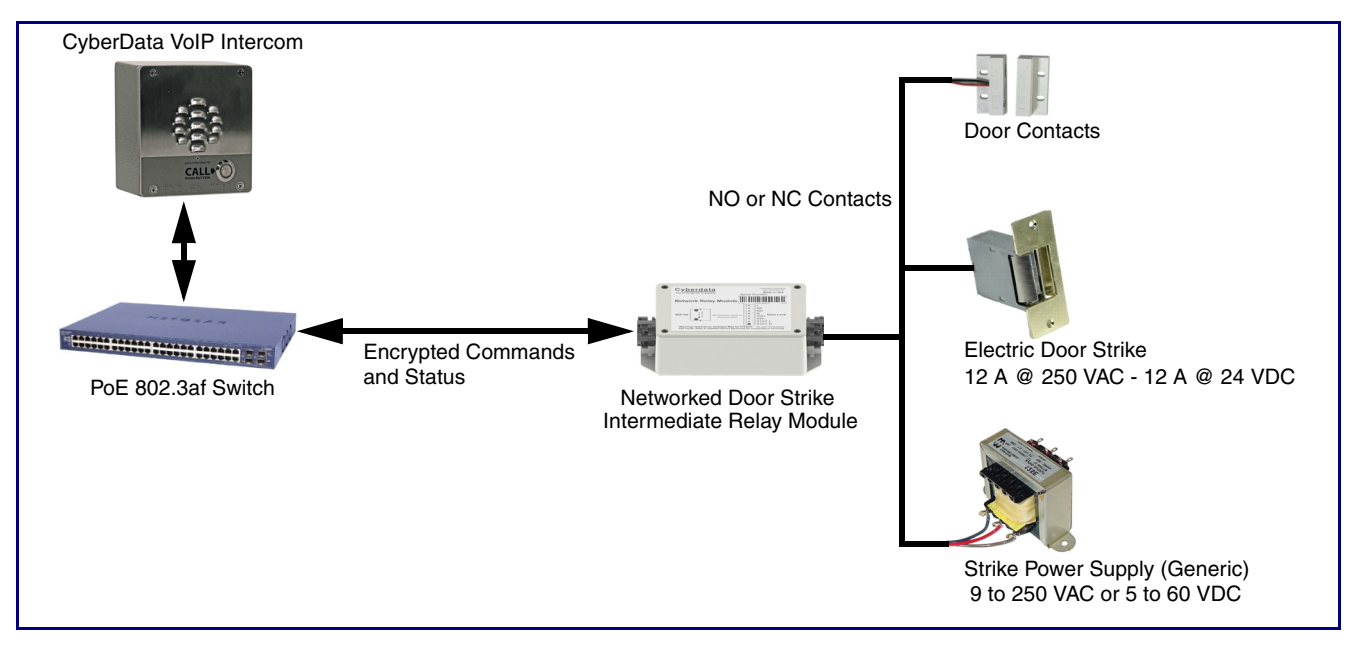

# 2 Networked Door Strike Configuration

## 2.1 Configure the Door Strike Relay

1. Click on the **DSR** menu button to open the **DSR** page (Figure 2-1).

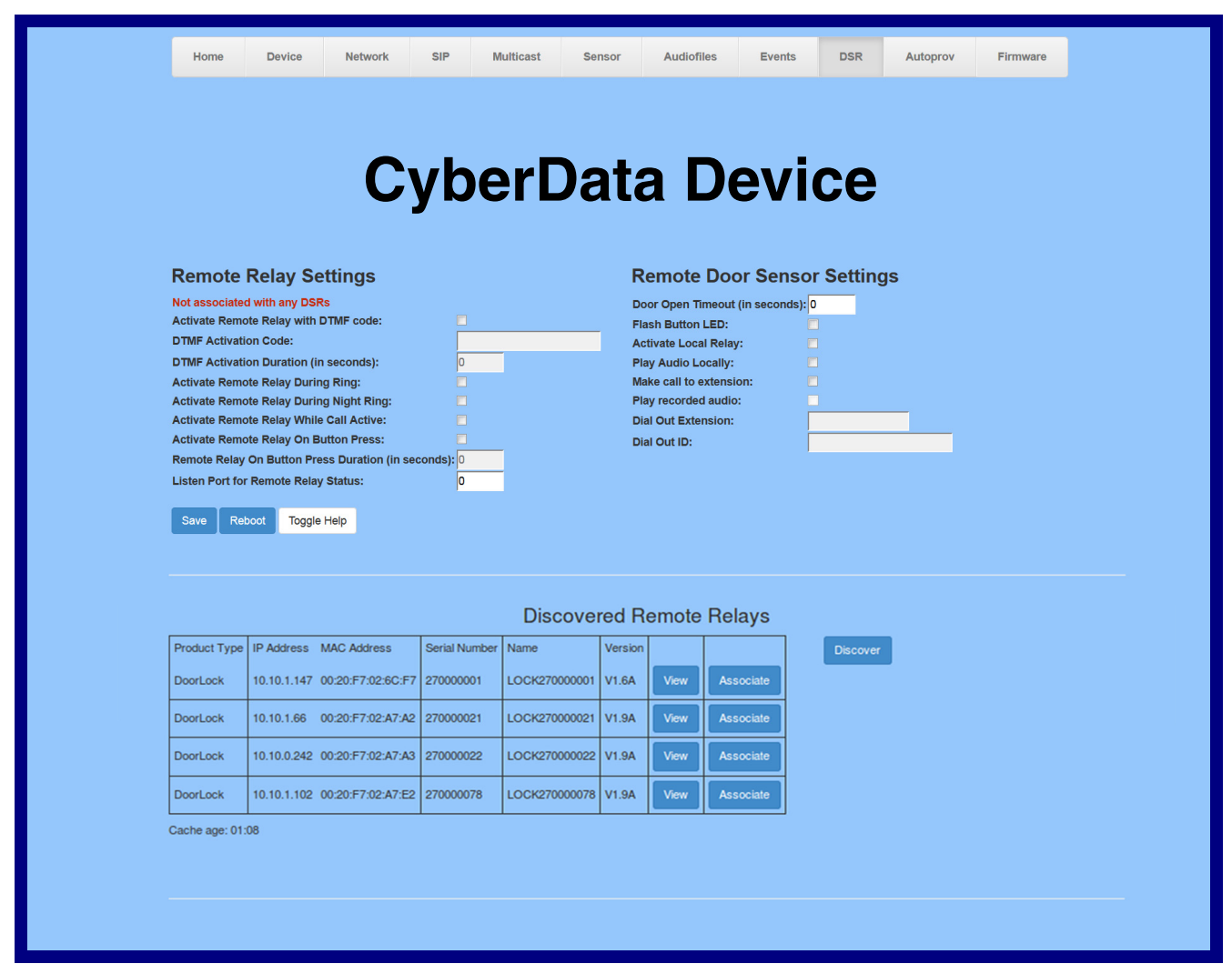

- 2. On the **DSR** page, enter values for the parameters indicated in Table 2-1.
- **Note** The question mark icon (?) in the following table shows which web page items will be defined after the **Toggle Help** button is pressed.

| Web Page Item                             | Description                                                                                                    |
|-------------------------------------------|----------------------------------------------------------------------------------------------------|
| Remote Relay Settings                     | The settings in this section will activate an associated door strike relay.                                                                                                    |
| Activate Relay with DTMF Code ?           | Activates the remote relay (DSR) when the DTMF Activation<br>Code is entered on the phone during a SIP call with the device.<br>RFC2833 DTMF payload types are supported.                                                                                                    |
| DTMF Activation Code 👔                    | Activation code used to activate the remote relay (DSR) when<br>entered on a phone during a SIP call with the device. Activate<br>Remote Relay with DTMF Code must be enabled. Enter up to<br>25 digits (* and # are supported).                                                                   |
| DTMF Activation Duration (in seconds) ?   | The length of time (in seconds) during which the remote relay (DSR) will be activated when the DTMF Activation Code is detected. Enter up to 5 digits.                                                                                                    |
| Activate Remote Relay During Ring 🛜       | When selected, the remote relay (DSR) will be activated for as<br>long as the device is ringing. When Auto-Answer Incoming Calls<br>is enabled, the device will not ring and this option does nothing.<br>When selected, the network relay will be activated for as long as<br>the call is active. |
| Activate Remote Relay During Night Ring ? | When selected, the remote relay (DSR) will be activated as long as the Nightringer extension is ringing.                                                                                                    |
| Activate Remote Relay While Call Active ? | When selected, the remote relay (DSR) will be activated as long as the call is active.                                                                                                    |
| Activate Remote Relay on Button Press ?   | When selected, the remote relay (DSR) will be activated when the Call Button is pressed.                                                                                                    |
| Remote Relay on Button Press Duration ?   | The length of time (in seconds) during which the remote relay (DSR) will be activated when the Call button is pressed. Enter up to 5 digits. A Remote Relay on Button Press Duration value of 0 will pulse the remote relay (DSR) once when the Call button is pressed.                            |
| Listen Port for Remote Relay Status ?     | Specify the port to listen for remote relay (DSR) status packets.                                                                                                    |
| Remote Door Sensor Settings               |                                                                                                    |
| Door Open Timeout (in seconds) 🛜          | The time (in seconds) the device will wait before it performs an action when the remote (DSR) door sensor is activated. The action(s) performed are based on the configured Remote Door Sensor Settings below.                                                                                     |
| Flash Button LED ?                        | When selected, the Call button LED will flash until the remote (DSR) door sensor is deactivated (roughly 10 times/second).                                                                                                    |
| Activate Local Relay ?                    | When selected, the device's on-board relay will be activated until the remote (DSR) door sensor is deactivated.                                                                                                    |
| Play Audio Locally ?                      | When selected, the device will loop an audio file out of the speaker until the remote (DSR) door sensor is deactivated.                                                                                                    |

#### Table 2-1. DSR Configuration Parameters

| Web Page Item            | Description                                                                                                    |  |
|--------------------------|----------------------------------------------------------------------------------------------------|--|
| Make call to extension ? | When selected, the device will call an extension when the remote (DSR) door sensor is activated. Use the 'Dial Out Extension' field below to specify the extension the device will call.                                                                                                    |  |
| Play recorded audio 🛜    | When selected, the device will call the Dial Out Extension and<br>play an audio file to the phone answering the SIP call<br>(corresponds to Door Ajar on the Audiofiles page) when the<br>remote (DSR) door sensor is activated.                                                                                                    |  |
| Dial Out Extension 🛜     | Specify the extension the device will call when the remote (DSR) door sensor is activated. Enter up to 64 alphanumeric characters.                                                                                                    |  |
| Dial Out ID 🛜            | An additional Caller identification string added to outbound calls. Enter up to 64 alphanumeric characters.                                                                                                    |  |
|                          | Click the <b>Save</b> button to save your configuration settings.                                                                                                    |  |
| Save                     | Note: You need to reboot for changes to take effect.                                                                                                    |  |
| Reboot                   | Click on the <b>Reboot</b> button to reboot the system.                                                                                                    |  |
| Toggle Help              | Click on the <b>Toggle Help</b> button to see a short description of some of the web page items. First click on the <b>Toggle Help</b> button, and you will see a question mark (?) appear next to some of the web page items. Move the mouse pointer to hover over a question mark to see a short description of a specific web page item.                     |  |
| Discovered Remote Relays | The <b>Discovered Remote Relays</b> section lists all of the<br>networked door strike relays on the network. To associate your<br>device with a door strike relay, click on the <b>Associate</b> button.<br>This action allows the user to configure the door strike relay.<br>Keep in mind that a device may only be associated with one<br>door strike relay. |  |
| Product Type             | Displays the product type of the remote relay.                                                                                                    |  |
| IP Address               | Displays the IP address of the remote relay.                                                                                                    |  |
| MAC Address              | Displays the MAC address of the remote relay.                                                                                                    |  |
| Serial Number            | Displays the serial number of the remote relay.                                                                                                    |  |
| Name                     | Displays the name of the remote relay.                                                                                                    |  |
| Version                  | Displays the version of the remote relay.                                                                                                    |  |
| Discover                 | Use this button to search for and find any remote relays that are available on the network.                                                                                                    |  |
| View                     | Use this button to view the settings of a remote relay that has been "discovered" after pressing the <b>Discover</b> button.                                                                                                    |  |
| Associate                | Use this button to associate the remote relay with the device.<br>Only one relay may be associated with a device.                                                                                                    |  |

#### Table 2-1. DSR Configuration Parameters (continued)

| Web Page Item           | Description                                                                                                    |  |  |
|-------------------------|----------------------------------------------------------------------------------------------------|--|--|
| Relay Status            | <b>Note</b> : The <b>Relay Status</b> section and settings (Figure 2-2) only appear on the webpage when there is an associated door strike relay.          |  |  |
| Door                    | Shows the status of the door.                                                                                                    |  |  |
| Relay                   | Shows the status of the remote relay.                                                                                                    |  |  |
| Kick Remote Relay       | Click on the <b>Kick Remote Relay</b> button to activate the remote relay for a specified time. The time is equal to the DTMF timeout.                     |  |  |
| Activate Remote Relay   | Click on the <b>Activate Remote Relay</b> button to activate the remote relay until the <b>Deactivate Remote Relay</b> button is pressed.                  |  |  |
| Deactivate Remote Relay | Click on the <b>Deactivate Remote Relay</b> button to deactivate the remote relay.                                                                         |  |  |
| Refresh                 | Click on the <b>Refresh</b> button to refresh the web page and accurately display the status of the remote relay (active/inactive) and door (open/closed). |  |  |

#### Table 2-1. DSR Configuration Parameters (continued)

**Note** You must click on the **Save** button and then the **Reboot** button for the changes to take effect.

#### Figure 2-2. Relay Status Section

| Relay Status               |                       |                         |         |
|----------------------------|-----------------------|-------------------------|---------|
| Door: open Relay: inactive |                       |                         |         |
| Kick Remote Relay          | Activate Remote Relay | Deactivate Remote Relay | Refresh |

## 2.1.1 Configure the Device (on the DSR page)

1. Click the View button on the DSR page to open the Configure Device page (Figure 2-3).

Figure 2-3. DSR Page Configure Device Page

| Configure Device                 |                   |              |  |
|----------------------------------|-------------------|--------------|--|
| Serial Number                    | 27000002          | Refresh      |  |
| MAC Address                      | 00:20:F7:02:6C:F8 | Get Log      |  |
| Version                          | V1.2A             |              |  |
| Device Name                      | LOCK27000003      | Clear Log    |  |
| Addressing Mode                  | Static OHCP       | Reboot       |  |
| IP Address:                      | 192.168.70.74     | Set Time     |  |
| Subnet Mask:                     | 255.255.240.0     | Save Changes |  |
| Default Gateway:                 | 192.168.64.1      |              |  |
| Command Port:                    | 59999             | Cancel       |  |
| Send Events                      | ◉ Off ◯ On        |              |  |
| Event IP Address:                | 192.168.79.255    |              |  |
| Event Port:                      | 49999             |              |  |
| Energize Time:                   |                   |              |  |
| DST                              | ◉ Off ◯ On        |              |  |
| DST Start:                       | M3.2.0/02.00.00   |              |  |
| DST End:                         | M11.1.0/02.00.00  |              |  |
| Current Time:                    | 17:45:26 08182014 |              |  |
| Encryption:                      | None AES-256      |              |  |
| Encryption Key:                  |                   |              |  |
|                                  |                   |              |  |
| Door State                       | open              | -            |  |
| Bolay State                      | inactivo          | -            |  |
| Relay State                      | inactive          | -            |  |
| Bullon State                     | Inactive          | -            |  |
| Alarm State                      | lieu              | _            |  |
| Alarm State                      | Jalarm            | _            |  |
| JP4, 6, 9, 10                    |                   |              |  |
| Browse No file selected. Upgrade |                   |              |  |

- 2. On the **Configure Device** page, enter values for the parameters indicated in Table 2-2.
- **Note** The question mark icon (?) in the following table shows which web page items will be defined after the **Toggle Help** button is pressed.

| Web Page Item    | Description                                                                                                    |  |  |
|------------------|----------------------------------------------------------------------------------------------------|--|--|
| Serial Number    | Displays the serial number of the door strike relay.                                                                                                    |  |  |
| MAC Address      | Displays the mac address of the door strike relay.                                                                                                    |  |  |
| Version          | Displays the firmware version of the door strike relay.                                                                                                    |  |  |
| Device Name      | Displays the name of the door strike relay. The default name is "LOCK," followed by the 9 digit ASCII serial number. The maximum name length is 13 characters. The unit will always respond to its default name. |  |  |
| Addressing Mode  | Determines whether an IP address will be manually assigned through Static mode or dynamically assigned through a DHCP server.                                                                                    |  |  |
|                  | <b>Note</b> : For critical devices, such as the networked door strike relay, it is highly recommended that DHCP reservations or static IP addresses are used.                                                    |  |  |
| IP Address       | Displays the IP address of the door strike relay.                                                                                                    |  |  |
| Subnet Mask      | Displays the subnet mask of the door strike relay.                                                                                                    |  |  |
| Default Gateway  | Displays the default gateway of the door strike relay.                                                                                                    |  |  |
| Command Port     | This shows the port on which the door strike relay sends status packets to the device (defaults to 49999).                                                                                                    |  |  |
| Send Events      | When enabled, events can be sent to the associated device.                                                                                                    |  |  |
|                  | <b>Note</b> : Enabling this option allows the <b>Remote Door Sensor</b> settings to be activated.                                                                                                    |  |  |
| Event IP Address | The broadcast address, or specific IP address, of the associated device.                                                                                                    |  |  |
| Event Port       | This is the port by which the door strike relay receives commands (defaults to 59999).                                                                                                    |  |  |
| Energize Time    | This is the number of seconds that the relay will be energized.                                                                                                    |  |  |
| DST              | Allows you to either enable or disable the Daylight Savings Time feature.                                                                                                    |  |  |
| DST Start        | Sets the Daylight Savings Time starting time in the following format:                                                                                                    |  |  |
|                  | M3.2.0/02:00:00                                                                                                    |  |  |
|                  | M3 is the third month (March).                                                                                                    |  |  |
|                  | .2 is the second occurrence of the day in the month.                                                                                                    |  |  |
|                  | .0 is Sunday.                                                                                                    |  |  |
|                  | /02:00:00 is the time.                                                                                                    |  |  |
|                  | <b>Note</b> : When the occurrence is set to <b>5</b> , the final occurrence of the day in the specified month is used.                                                                                           |  |  |

#### Table 2-2. DSR Page Configure Device Parameters

| Web Page Item  | Description                                                                                                    |  |  |
|----------------|----------------------------------------------------------------------------------------------------|--|--|
| DST End        | Sets the Daylight Savings Time ending time in the following format:                                                                                                    |  |  |
|                | M11.1.0/02:00:00                                                                                                    |  |  |
|                | M11 is the eleventh month (November).                                                                                                    |  |  |
|                | .1 is the first occurrence of the day in the month.                                                                                                    |  |  |
|                | .0 is Sunday.                                                                                                    |  |  |
|                | /02:00:00 is the time.                                                                                                    |  |  |
|                | <b>Note</b> : When the occurrence is set to <b>5</b> , the final occurrence of the day in the specified month is used.                                                                                                    |  |  |
| Current Time   | Sets the current time.                                                                                                    |  |  |
|                | Note: Be sure to save the current time by clicking on the Set Time button.                                                                                                    |  |  |
| Encryption     | Encryption can either be set to None or AES-256.                                                                                                    |  |  |
| Encryption Key | Sets the AES encryption key. If encryption is currently enabled, the response to this command will be sent using the "old" key. The new key should be sent as 64 ASCII hexadecimal characters.                                                                                           |  |  |
| Door State     | This field displays the current door state and is not configurable.                                                                                                    |  |  |
| Relay State    | This field displays the current relay state and is not configurable.                                                                                                    |  |  |
| Button State   | This field displays the current button state and is not configurable.                                                                                                    |  |  |
| LED            | This field displays the current LED state and is not configurable.                                                                                                    |  |  |
| Alarm State    | This field displays the current alarm state and is not configurable.                                                                                                    |  |  |
| JP4, 6, 9, 10  | This shows whether jumpers JP4, JP6, JP9, or JP10 are either enabled or disabled through the four digit sequence ( <b>0000</b> ). The <b>0</b> turns to <b>1</b> for an enabled jumper. For example, <b>0011</b> would mean jumpers JP9 and JP10 are activated, but JP4 and JP9 are not. |  |  |
| Refresh        | Click on the <b>Refresh</b> button to refresh the <b>Device Configuration</b> page.                                                                                                    |  |  |
| Get Log        | Click on the <b>Get Log</b> button to get a log of the associated door strike relay activity. The door strike relay has 128Kb non-volatile storage for log data, storing an average of 10 days' worth of log data before it is overwritten.                                              |  |  |
| Clear Log      | Click on the <b>Clear Log</b> button to clear the log from the door strike relay                                                                                                    |  |  |
| Reboot         | Click on the <b>Reboot</b> button to reboot any "discovered" remote relays and clear any associated devices.                                                                                                    |  |  |
| Set Time       | Click on the Set Time button to change the time.                                                                                                    |  |  |
| Save Changes   | Click on the <b>Save Changes</b> button to save any changes that are made to the Device Configuration page.                                                                                                    |  |  |
|                | Note: The time setting must be saved by pressing the Set Time button.                                                                                                    |  |  |

| Table 2-2. DSR Page Configure Device Paramet | ers (continued) |
|----------------------------------------------|-----------------|
|----------------------------------------------|-----------------|

| Web Page Item | Description                                                                                                    |
|---------------|----------------------------------------------------------------------------------------------------|
| Cancel        | Click on the <b>Cancel</b> button to cancel any changes that were made to the <b>Configure Device</b> page and return to the <b>DSR</b> page. |
| Browse        | Click on the <b>Browse</b> button to navigate through your computer and find firmware files.                                                  |
| Upgrade       | Click on the <b>Upgrade</b> button to upgrade the firmware of the door strike relay.                                                          |

#### Table 2-2. DSR Page Configure Device Parameters (continued)

**Note** You must click on the **Save** button and then the **Reboot** button for the changes to take effect.

# 3 Networked Door Strike Configuration Utility

## 3.1 Introduction

The Networked Door Strike Intermediate Relay Module Configuration Utility is Windows-based software used for discovering, configuring, and functional testing the CyberData Networked Door Strike Intermediate Relay Module (referred to as DSR in this document).

You can download the configuration utility program by completing the following steps:

1. Go to the following URL:

http://www.cyberdata.net/voip/011270/

2. Click on the **Downloads** tab.

## 3.2 Installation

To install the configuration utility, copy the configuration utility program to the desktop or in some other directory, and then create a shortcut for the program on your desktop or in some other directory. See Figure 3-1.

#### Figure 3-1. Configuration Utility Program Shortcut

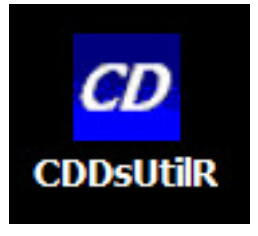

**Note** In Figure 3-1, the configuration utility program is named **CDDsUtilR**. However, the program might be named something different on your computer.

## 3.3 Main Dialog

Double-click on the configuration utility shortcut (see Figure 3-1) to open the program, and the Main Dialog appears (see Figure 3-2):

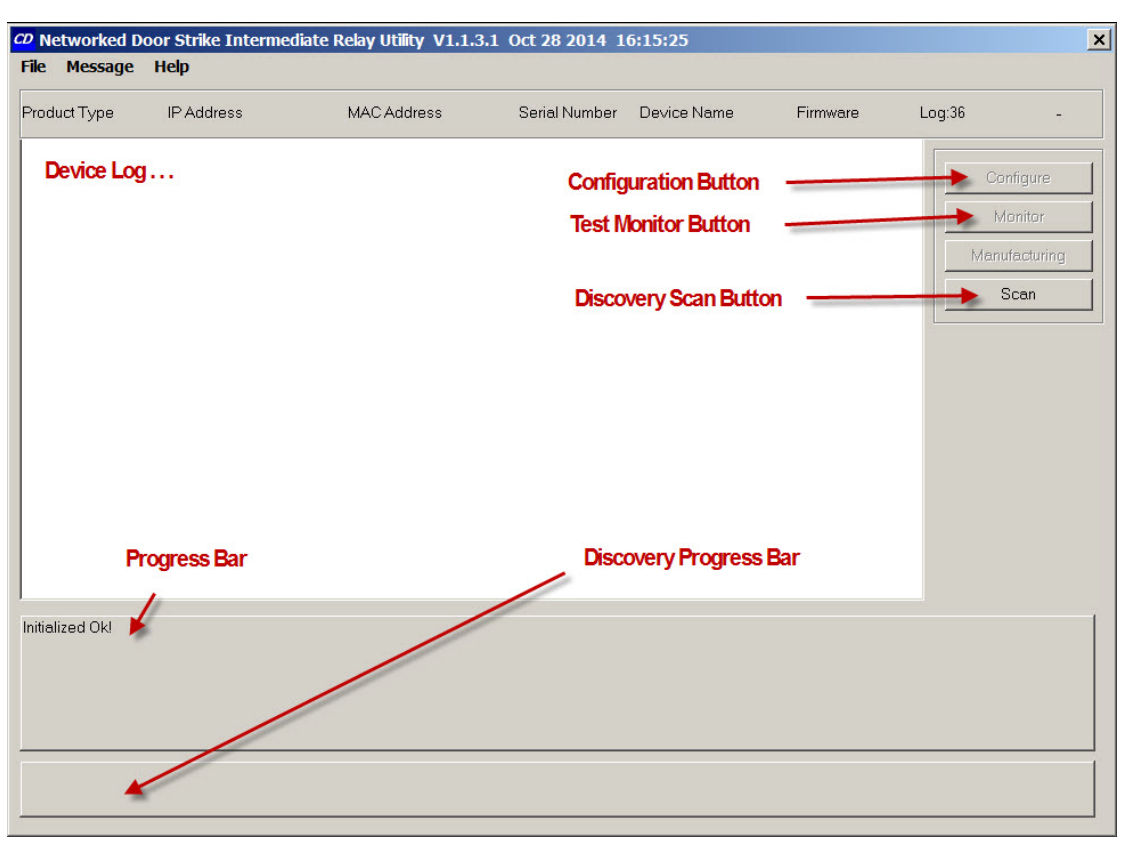

#### Figure 3-2. Main Dialog

Table 3-2 shows the function of the items that are available on the Main Dialog.

#### Table 3-1. Main Dialog Items

| Item                                       | Function                                                                                                    |  |  |  |
|--------------------------------------------|----------------------------------------------------------------------------------------------------|--|--|--|
| Discovery Scan Button                      | Clicking this button starts Discovery of DSRs that are attached to the Local Area<br>Network (LAN). During Discovery, the Configuration Button and Test Monitor Button<br>are not available. When Discovery completes, a list of DSRs connected to the LAN<br>appears on the Device Log, and then the Configuration Button and Test Monitor<br>Button become active. |  |  |  |
| Device Log                                 | As DSRs are Discovered on the LAN, they will appear as a list in the Device Log.                                                                                                    |  |  |  |
| Configuration Button                       | Selecting a DSR from the Device Log and clicking this button will open the Configuration Dialog (see Section 3.4.1, "Configuration Dialog") for the selected DSR.                                                                                                    |  |  |  |
| Test Monitor Button                        | Selecting a DSR from the Device Log and clicking this button will open the Test<br>Monitor Dialog (see Section 3.5.2, "Test Monitor Dialog") for the selected DSR.                                                                                                    |  |  |  |
| Progress Bar and<br>Discovery Progress Bar | The Progress Bar and Discovery Progress Bar are constantly being updated. If an error occurs during Discovery, Configuration, or Testing, messages appearing in the Progress Bars will show the cause of the error.                                                                                                    |  |  |  |

## 3.4 Discovery Dialog

Clicking the Discovery Scan Button starts the "Discovery" of DSRs on the LAN. During Discovery, the Configuration Button and Test Monitor Button are not available. When Discovery completes, a list of DSRs connected to the LAN appears on the Device Log, and then the Configuration Button and Test Monitor Button become active.

Figure 3-3. Discovery Dialog

| CD Networked D<br>File Message | oor Strike Intermedia<br>Help | te Relay Utility V1.1.3.1 | l Oct 28 2014 1 | 6:15:25       |             |                                               | × |
|--------------------------------|-------------------------------|---------------------------|-----------------|---------------|-------------|-----------------------------------------------|---|
| Product Type                   | IP Address                    | MAC Address               | Serial Number   | Device Name   | Firmware    | Log:586 \                                     |   |
| DoorLock                       | 192.168.6.15:10004            | 00:20:F7:02:6C:F7         | 270000001       | LOCK270000001 | V1.2A       | Configure<br>Monitor<br>Manufacturing<br>Scan |   |
| Scan Complete!                 |                               |                           |                 |               |             |                                               |   |
| Co                             | onfiguration butto            | n                         | Test Monitor    | button        | Scan buttor | 1                                             |   |

In Figure 3-3, there is only one DSR connected to the LAN. If there were more DSRs on the LAN, they would appear as a list of DSRs. The final DSR discovered is automatically selected. Network Configuration parameters such as IP Address and MAC Address are listed as well as DSR manufacture information, serial number, device name, and firmware version.

If more than one DSR appears on the list, click anywhere the list entry to select which DSR is to be Configured or Tested.

Then click the Configuration Button or Test Monitor Button to open the Configuration Dialog or Test Monitor Dialog.

### 3.4.1 Configuration Dialog

Click on the Configuration Button to go to the Configuration Dialog (see Figure 3-3). The Configuration Dialog allows you to configure the DSR name and LAN connection variables.

**Note** This software will not configure or enable encryption.

Configuration Dialog

CD Networked Door Strike Int × File Message Help MAC Address Serial Number Log:2329 Product Type IP Address Device Name Firmware X × DoorLock 192.168.6.24:1 Configure OK Device Name LOCK270000080 Monitor ▼ Use DHCP Cancel Seria Number: MAC Address Manufacturing 270000080 00:20:F7:02:A7:DC Scan IP Address: Command Port 59999 24 Subr et Mask Default Gate JultiCast IP 224 1 1 1 Eetect MultiCast MultiCast Port: 103 Encryption: MultiCast Timeout: <CConfigDlg::OnTimer()> Commanc From:192.168.6.24:59999=LOCK2700 256 103 • |192.168.6.255|49999|a<mark>.</mark>arm|0000|11 Encr<mark>y</mark>ption Key: cd <CDDsUtilDIg::(ocate\_Thread()> Scan Successful! Detect Multicast **Device Name** Command Port Use DHCP Configure button

#### Figure 3-4. Configuration Dialog

On the Configuration Dialog, you may enter values for the parameters indicated in Table 3-2.

| Item          | Function                                                                                                    |  |
|---------------|----------------------------------------------------------------------------------------------------|--|
| Device Name   | Default DSR name is generated at time of manufacture and comprises 'LOCK' concatenated with the DSR serial number. Maximum length is 13 characters. |  |
| Serial Number | The serial number is generated at time of manufacture and cannot be changed.                                                                        |  |
| IP Address    | The IP address is assigned by DHCP or Static IP.                                                                                                    |  |
| Subnet Mask   | The subnet mask is a screen of numbers used for routing traffic within a subnet.                                                                    |  |

#### Table 3-2. Configuration Dialog Items

| Item                 | Function                                                                                                    |  |
|----------------------|----------------------------------------------------------------------------------------------------|--|
| Detect Multicast     | Check to enable Multicast detect on Multicast IP, Multicast Port, and Multicast Timeout. <b>Note</b> : Encryption cannot be enabled in multicast mode.                                                                 |  |
| Encryption           | Select NONE for no encryption, or 256 for AES-256 encryption.                                                                                                    |  |
| Encryption Key       | If AES-256 encryption is selected, enter an encryption key of up to 32 Ascii characters or 64 Hexadecimal encoded key value.                                                                                           |  |
| Use DHCP             | Manufacture default is IP by DHCP. Removing the check makes available IP Address,<br>Subnet Mask, and Default Gateway for static IP configuration.                                                                     |  |
| MAC Address          | The MAC address is generated at time of manufacture and cannot be changed.                                                                                                    |  |
| Command Port         | In the event the default command port conflicts with other applications using the LAN, the command port can be changed to another value. The command port is the port that the DSR listens to for commands on the LAN. |  |
| Default Gateway      | In computer networking, the default gateway is the node that is assumed to know how to forward packets onto other networks.                                                                                            |  |
| Multicast IP Address | 224.0.0.0 to 239.255.255.255 (see RFC 5771)                                                                                                    |  |
| Multicast Port       | The Multicast Port is the group port address used for the specified multicast IP packet stream.                                                                                                    |  |
| Multicast Timeout    | The Multicast Timeout is the number of seconds that the relay will remain energized after receipt of the multicast packet.                                                                                             |  |

#### Table 3-2. Configuration Dialog Items (continued)

## 3.4.2 Configuration Updated Dialog

If configuration changes have been made which require the DSR to be restarted, the Configuration Updated Dialog will appear:

#### Figure 3-5. Configuration Updated Dialog

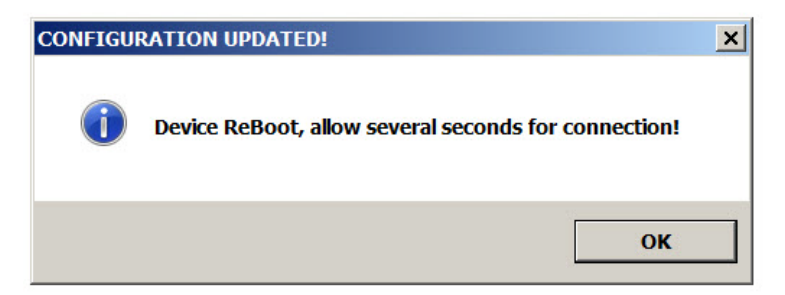

Configuration changes that require a restart are DHCP to static IP or static IP to DHCP.

Wait 10 seconds for the DSR to implement configuration changes then click on the **OK** button.

A scan of DSRs will automatically be started, and then the Main Dialog (Figure 3-2) will appear.

# 3.5 Test Monitor Dialog

### 3.5.1 Selected Device Encryption Key

If encryption has been configured by other software for the DSR being tested, the **Selected Device Encryption Key** Dialog (Figure 3-6) will appear and the encryption key must be provided before proceeding to the Test Monitor Dialog (see Section 3.5.2, "Test Monitor Dialog").

#### Figure 3-6. Selected Device Encryption Key Dialog

| Selected Device Encryption Key | ×      |
|--------------------------------|--------|
| Enter Key:                     |        |
| ОК                             | Cancel |

The Encryption Key is 64 hexadecimal characters which is 32 hexadecimal pairs, or not more than 32 ASCII characters.

If a hexadecimal key is entered, exactly 64 hexadecimal characters must be provided.

If an ASCII key is provided, up to 32 characters of ASCII characters may be provided. The software will convert an ASCII key to hexadecimal before sending the key to the Networked Door Strike Intermediate Relay.

Software decides that the key is ASCII if 32 characters or less have been provided.

Software decides that the key is hexadecimal if exactly 64 characters have been provided and all of the characters are hexadecimal.

### 3.5.2 Test Monitor Dialog

Click on the **Monitor** button to go to the Test Monitor Dialog (see Figure 3-7). The Test Monitor Dialog is used to test commands from a Host in conjunction with DSR hardware and to make configuration of features not network-related.

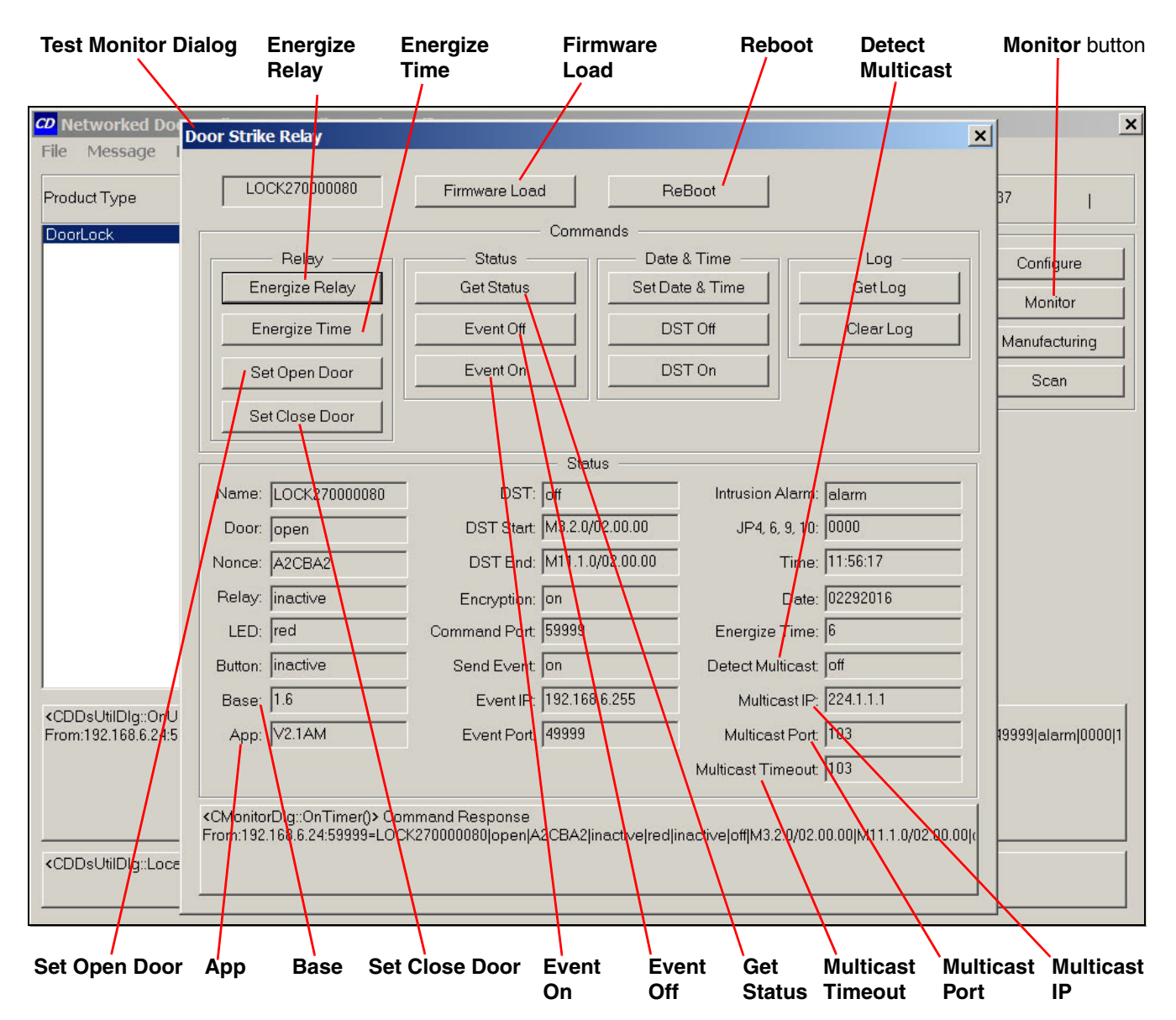

#### Figure 3-7. Test Monitor Dialog

On the Test Monitor Dialog, you may enter values for the parameters indicated in Table 3-3.

| Item           | Function                                                                                                    |  |  |
|----------------|----------------------------------------------------------------------------------------------------|--|--|
| Firmware Load  | If the firmware requires an update, clicking this button will open a standard Windows<br>File Dialog. Navigate to the firmware update file, and then click on the <b>Open</b> button.<br>The firmware update will proceed and may take several minutes. |  |  |
|                | At the end of the firmware update, the following dialog will appear:                                                                                                    |  |  |
|                | FIRMWARE UPDATED!                                                                                                    |  |  |
|                | Device ReBoot,<br>allow several seconds for connection!                                                                                                    |  |  |
|                | ОК                                                                                                    |  |  |
|                | Wait 10 seconds for the DSR to implement configuration changes, and then click on the <b>OK</b> button. A scan of DSRs will automatically be started and the Main Dialog (Figure 3-2) will appear.                                                      |  |  |
| Reboot         | Causes the DSR to restart as if power has been cycled. Wait 10 seconds for the DSR to restart. A scan of DSRs will automatically be started and the Main Dialog (Figure 3-2) will appear.                                                               |  |  |
| Energize Relay | Causes the door open relay to be energized. Listen for an audible 'click' and watch the <b>red</b> LED turn <b>green</b> . The relay will remain energized for the number seconds shown in the Energize Time field of the status group.                 |  |  |
| Energize Time  | Configure the length of time that the relay remains energized by the Energize Relay command. The following dialog is presented:                                                                                                    |  |  |
|                | Energize Time (Seconds) ×   Energize Time (Seconds) 6   Cancel OK                                                                                                    |  |  |
|                | Enter the number of seconds the relay is to remain energized then click <b>OK</b> .                                                                                                    |  |  |
| Set Open Door  | Causes the door open relay to be permanently energized. Listen for an audible 'click' and observe the <b>red</b> LED turn <b>green</b> . The relay will remain energized until Set Close Door or Energize Relay command is issued.                      |  |  |
| Set Close Door | Causes permanently energized door open relay to de-energize. Listen for an audible 'click' and observe the green LED turn red.                                                                                                    |  |  |
| Get Status     | Updates all fields of the status group.                                                                                                    |  |  |
| Event Off      | Disables Events.                                                                                                    |  |  |

#### Table 3-3. Test Monitor Dialog Items

| Item                 | Function                                                                                                    |  |
|----------------------|----------------------------------------------------------------------------------------------------|--|
| Event On             | Enables Events. The following dialog is presented:                                                                         |  |
|                      | Event IP & Port                                                                                                    |  |
|                      | Event IP: 192.168.6.255                                                                                                    |  |
|                      | Port: 49999                                                                                                    |  |
|                      | OK Cancel                                                                                                    |  |
| Base                 | Base firmware version.                                                                                                    |  |
| Арр                  | Application firmware version.                                                                                              |  |
| Detect Multicast     | Select either <b>On</b> or <b>Off</b> to turn multicast packet detection on or off.                                        |  |
| Multicast IP Address | 224.0.0.0 to 239.255.255.255 (see RFC 5771)                                                                                |  |
| Multicast Port       | The Multicast Port is the group port address used for the specified multicast IP packet stream.                            |  |
| Multicast Timeout    | The Multicast Timeout is the number of seconds that the relay will remain energized after receipt of the multicast packet. |  |
|                      |                                                                                                    |  |

#### Table 3-3. Test Monitor Dialog Items (continued)

# Appendix A: Troubleshooting/Technical Support

# A.1 Frequently Asked Questions (FAQ)

To see a list of frequently asked questions for your product, click on the **FAQs** tab at the following webpage:

http://www.cyberdata.net/voip/011270/

## A.2 Documentation

The documentation for this product is released in an English language version only.

To download PDF copies of CyberData product documentation, click on the **Downloads** tab at the following webpage:

http://www.cyberdata.net/voip/011270/

## A.3 Contact Information

Contact CyberData Corporation 3 Justin Court Monterey, CA 93940 USA <u>www.CyberData.net</u> Phone: 800-CYBERDATA (800-292-3732) Fax: 831-373-4193

Sales Sales 831-373-2601, Extension 334

TechnicalThe fastest way to get technical support for your VoIP product is to submit a VoIP TechnicalSupportSupport form at the following website:

#### http://support.cyberdata.net/

The Support Form initiates a ticket which CyberData uses for tracking customer requests. Most importantly, the Support Form tells us which PBX system and software version that you are using, the make and model of the switch, and other important information. This information is essential for troubleshooting. Please also include as much detail as possible in the **Comments** section of the Support Form.

Phone: (831) 373-2601, Extension 333

## A.4 Warranty and RMA Information

The most recent warranty and RMA information is available at the following website address:

http://support.cyberdata.net/

# Index

## A

activate local relay (door sensor) 6

## С

configurable parameters 10 configuration network 9 Configuration Button 14 Configuration Dialog 16 configuration page configurable parameters 10 Configuration Updated Dialog 17 contact information 23 contact information for CyberData 22, 23 CyberData contact information 23

## D

Device Log 14 dial out extension (door sensor) 7 Discovery Dialog 15 Discovery Progress Bar 14 Discovery Scan Button 14 door sensor 6 activate local relay 6 dial out extension 7 door open timeout 6 flash button LED 6 play audio locally 6

## E

Energize Relay 20 Energize Time 20 Event Off 20 Event On 21

## F

Firmware Load 20 flash button LED (door sensor) 6

## G

Get Status 20

## Μ

Main Dialog 14

## Ν

network configuration of intercom 9 Network Setup 9

## Ρ

play audio locally (door sensor) 6 Progress Bar 14

## R

Reboot 20

## S

sales 23 Selected Device Encryption Key 18 sensor setup page 5 sensors 6 service 23 Set Close Door 20 Set Open Door 20

## T

tech support 23 technical support, contact information 23 Test Monitor Button 14 Test Monitor Dialog 18, 19

## W

warranty policy at CyberData 23